## MFA 設定完了の確認方法

- Microsoft ポータルにアクセスし、APU のメールアドレスとパスワードでログインします。 https://portal.office.com/
- 2. アカウントを表示

画面左下のアカウントアイコンをクリックし、 [アカウントを表示] をクリックします。

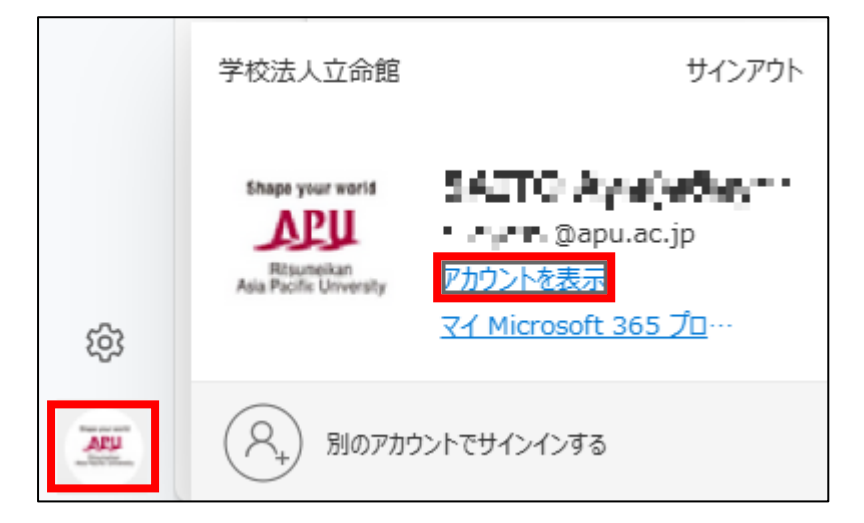

3. セキュリティ情報一覧に追加したデバイスが表示されていれば、設定済です。

| III R RITSUMEIKAN   自分のサインイン ~ |                                                                          |                 |    |    |  |
|--------------------------------|--------------------------------------------------------------------------|-----------------|----|----|--|
| ♀ 概要                           | セキュリティ情報                                                                 |                 |    |    |  |
| 🔗 セキュリティ情報                     | これは、ご自分のアカウントへのサインインやパスワードの再設定に使用する方法です。                                 |                 |    |    |  |
| 旦 デバイス                         | <b>既定のサインイン方法:</b> Microsoft Authenticator - 通知 変更                       |                 |    |    |  |
| 🔍 パスワード                        | 十 サインイン方法の追加                                                             |                 |    |    |  |
| 🖻 組織                           | ● 電話                                                                     | 20 - 1945, 1969 | 変更 | 削除 |  |
| 設定およびプライバシー                    | ・・ パスワード ①                                                               | 最終更新日時:<br>9ヶ月前 | 変更 |    |  |
| 🕔 最近のアクティビティ                   | <ul> <li>Microsoft Authenticator</li> <li>多要素認証 (MFA) をプッシュする</li> </ul> | a               |    | 削除 |  |
|                                | デ <b>バイスを紛失した場合</b> すべてサインアウトしてください                                      |                 |    |    |  |

\*こちらのページに来る直前に認証を求められることがあります。